## Instrukcija kā izslēgt RDP (Remote Desktop Protocol) uz iekārtām ar Windows 7 operētājsistēmu

P.s. Šajā piemērā Windows7 ir uzstādīts angļu valodā, ja lietojat citu valodu, tad iesakam vadīties pēc simboliem uz ikonām.

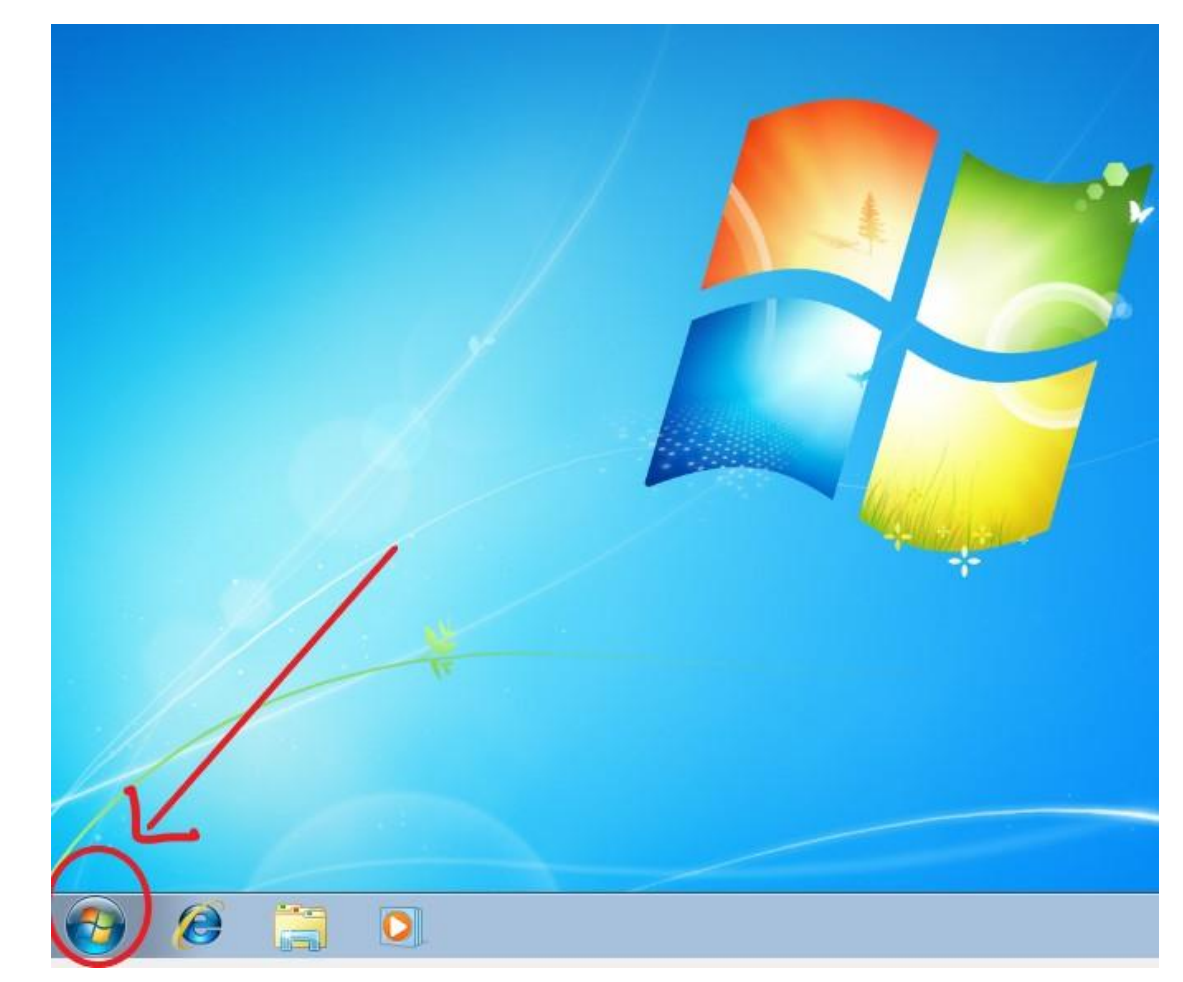

1. Klikšķinam uz "Start" jeb Windows ikonas.

2. Atrodam "Computer" uz spiežam labo peles klikšķi.

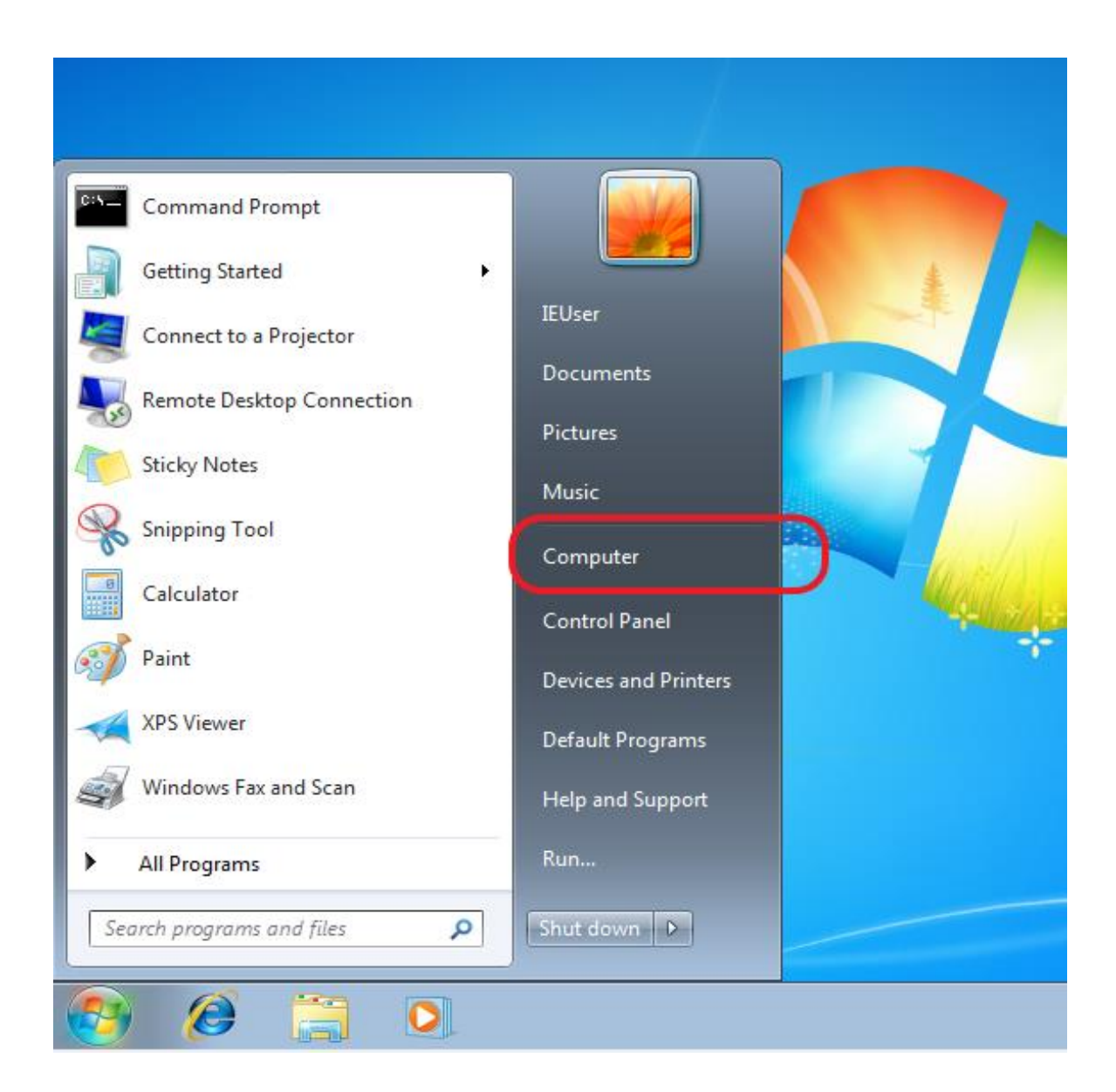

3. Klikšķinam uz "Properties".

| Command Prompt            |                |                   |
|---------------------------|----------------|-------------------|
| Getting Started           |                |                   |
| Connect to a Projector    | IEUser         |                   |
| Remote Desktop Connection | Documents      |                   |
| Sticky Notes              | Pictures       |                   |
| Snipping Tool             | Computer       |                   |
| Calculator                | Control Panel  | Open<br>Manage    |
| Paint                     | Devices and Pr | Map network drive |
| XPS Viewer                | Default Progra | Show on Desktop   |
| Windows Fax and Scan      | Help and Supp  | Rename            |
| All Programs              | Run            | Properties        |
| Search programs and files | Shut down 🕨    |                   |

4. Klikšķinam uz "Remote Settings" (šeit var atvērties jauns logs, kur vai nu jānospiež Yes, vai arī jāievada sistēmas administratora konta lietotājvārds un parole – tas atkarīgs no sistēmas uzstādījumiem).

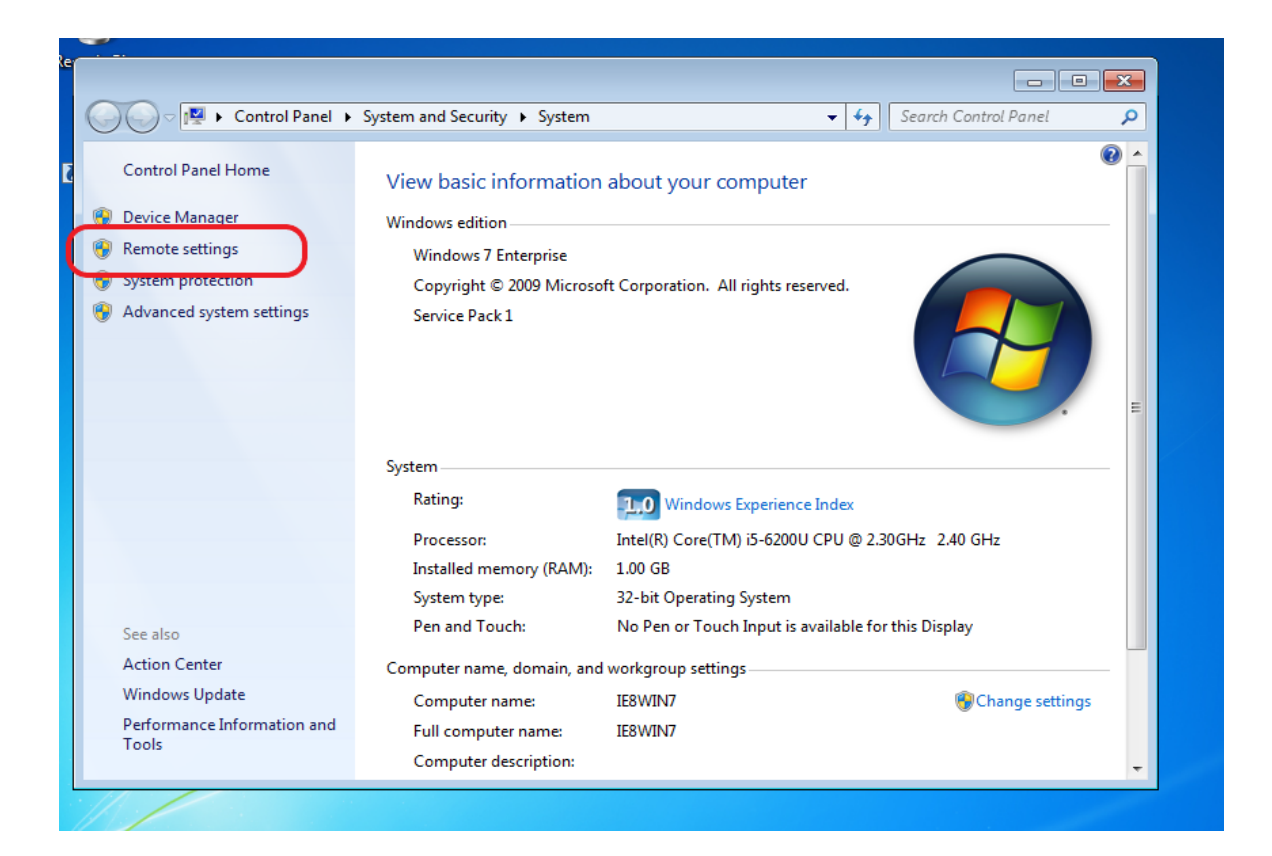

4.1. Šis logs var arī neparādīties, bet ja parādās spiežam YES.

| ntrol Panel Home     |       |                                                                              |                                             |            |  |  |
|----------------------|-------|------------------------------------------------------------------------------|---------------------------------------------|------------|--|--|
|                      |       | View basic informat                                                          | tion about your computer                    |            |  |  |
| vice Manager         |       | Windows edition                                                              |                                             |            |  |  |
| mote settings        |       | Windows 7 Enterprise                                                         |                                             |            |  |  |
| stem protection      | 🕘 Use | r Account Control                                                            | <b>—</b>                                    |            |  |  |
| vanced system settir | •     | Do you want to allow the following program to make changes to this computer? |                                             |            |  |  |
|                      |       | Program name:<br>Verified publisher:                                         |                                             |            |  |  |
|                      | 🕑 s   | how details                                                                  | Yes No                                      |            |  |  |
|                      |       |                                                                              | Change when these notifications appear      | z 2.38 GHz |  |  |
|                      |       | System type:                                                                 | 32-bit Operating System                     |            |  |  |
| e also               |       | Pen and Touch:                                                               | No Pen or Touch Input is available for this | s Display  |  |  |
| tion Center          |       | Computer name, domain, and workgroup settings                                |                                             |            |  |  |

5. Atrodam "Remote Assistance" sadaļu un pārliecinamies, ka NAV ielikts ķeksis. Atrodam "Remote Dekstop" sadaļu un ieklikšķinam pie "Don't allow connections to this computer" un saglabājam šos iestatījumus ar klikšķi uz OK pogas.

| ) 🖉 🕨 Contro                                                           | I Panel ► System and Security ► System ▼                                                                                                    | <ul> <li>✓</li> <li>Search Control Par</li> </ul> |
|------------------------------------------------------------------------|----------------------------------------------------------------------------------------------------|---------------------------------------------------|
| ntrol Panel Home                                                       | View basic information about your computer                                                                                                    |                                                   |
| vice Manager<br>mote settings<br>:tem protection<br>vanced system sett | System Properties                                                                                                    |                                                   |
| ≥ also                                                                 | Remote Desktop<br>Click an option, and then specify who can connect, if needed.<br>• Don't allow connections to this computer<br>Allow connections from computers running any version of<br>Remote Desktop (less secure) | 9 2.30GHz 2.40 GHz<br>e for this Display          |
| tion Center<br>ndows Update<br>formance Informat<br>ols                | Allow connections only from computers running Remote Desktop with Network Level Authentication (more secure) Help me choose OK Cancel Apply                                                                              | (Change                                           |
|                                                                        |                                                                                                    |                                                   |